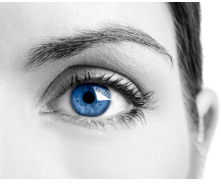

EyeDetect<sup>®</sup>

## Instrucciones Para Calibrar el Rastreador de Ojos Tobii

Enchufe el rastreador de ojos y ajústelo al imán preinstalado en la parte inferior de la pantalla. Abra la aplicación Tobii
5L (ubicada en C:>Archivos de programa>Tobii5L)

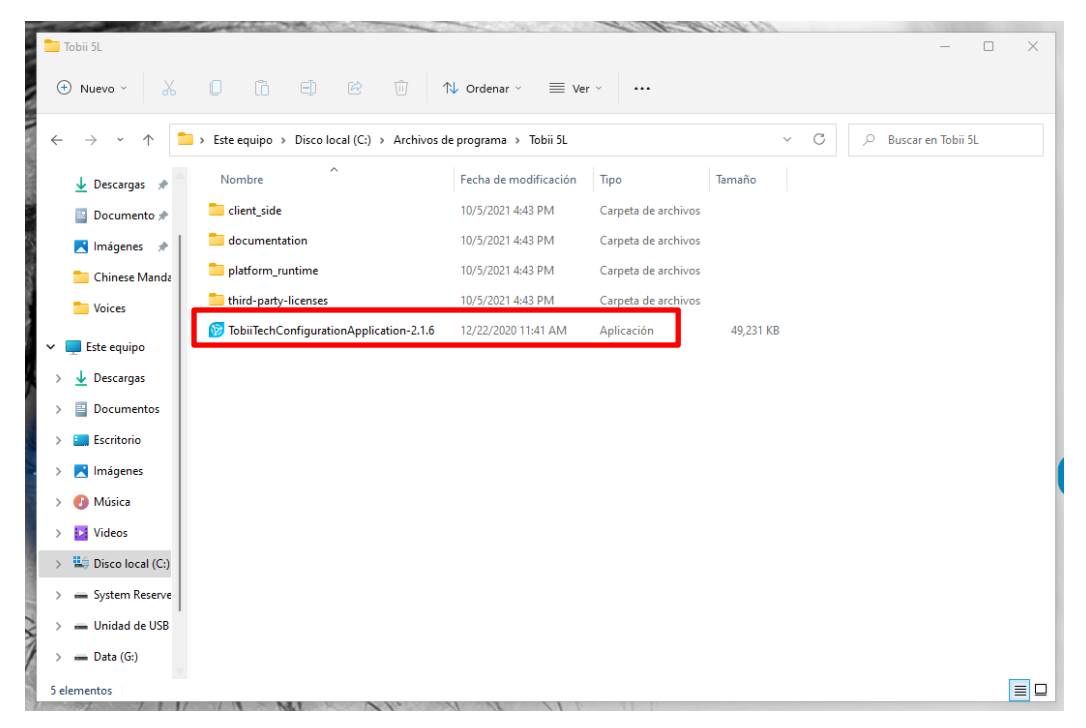

2- Seleccione su Rastreador de Ojos: el número de serie en la esquina superior izquierda debe coincidir con el número de serie en la parte posterior del Rastreador de Ojos.

|                                              |                          | _ 🗆 X |
|----------------------------------------------|--------------------------|-------|
| IS5_Large_Eyetracker_5<br>IS510-100201328354 |                          |       |
|                                              | No eye tracker selected. |       |
|                                              |                          |       |
|                                              |                          |       |
|                                              |                          |       |
|                                              |                          |       |
|                                              |                          |       |
|                                              |                          |       |
|                                              |                          |       |
|                                              |                          |       |
|                                              |                          |       |
|                                              |                          |       |
|                                              |                          |       |

**Converus, Inc.** 610 S. 850 E., Ste #4 Lehi, UT, 84043 USA

+1 801-331-8840 www.converus.com

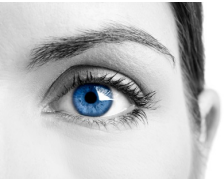

3- Asegúrese de que "Converus" esté seleccionado en **DISPLAY SETUP**. De lo contrario, haga clic en el menú desplegable y elija "Converus"

| 1               | Ø Configuration Application 2.1.6  ✓  _      |  |  |  |  |  |
|-----------------|----------------------------------------------|--|--|--|--|--|
| A CONTRACTOR OF | IS5_Large_Eyetracker_5<br>IS510-100201328354 |  |  |  |  |  |
| and the second  | OVERVIEW                                     |  |  |  |  |  |
|                 | POSITION GUIDE                               |  |  |  |  |  |

- 4- Haz clic en CALIBRATE.
- 5- Posicione su cabeza hasta que quede verde.

EyeDetect<sup>®</sup>

| CALIBRATION                                                           | ×                  |
|-----------------------------------------------------------------------|--------------------|
| Position and settings<br>More your head to fill the oval. You're done |                    |
|                                                                       |                    |
|                                                                       |                    |
| CANCEL                                                                | PREVIOUS CALIBRATE |

**Converus, Inc.** 610 S. 850 E., Ste #4 Lehi, UT, 84043 USA

+1 801-331-8840 www.converus.com

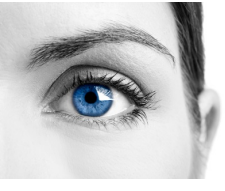

6- Una vez que su cabeza esté verde, seleccione CALIBRATE en la parte inferior derecha de la pantalla.

EyeDetect<sup>®</sup>

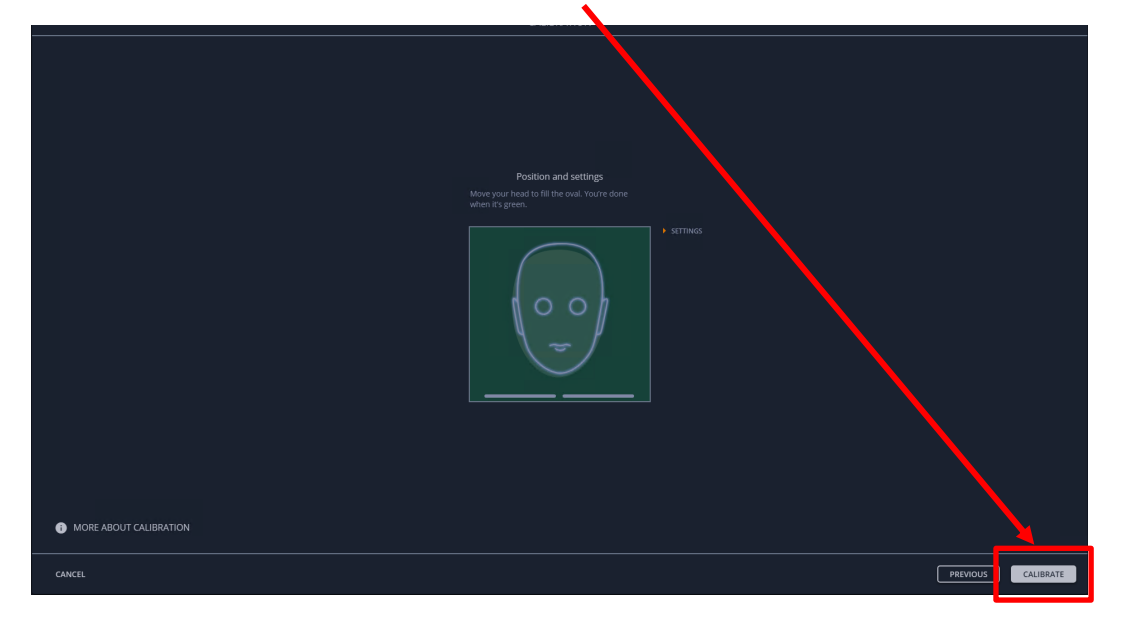

7- Mire los puntos que irán apareciendo hasta explotar. Una vez completado, verá esta pantalla:

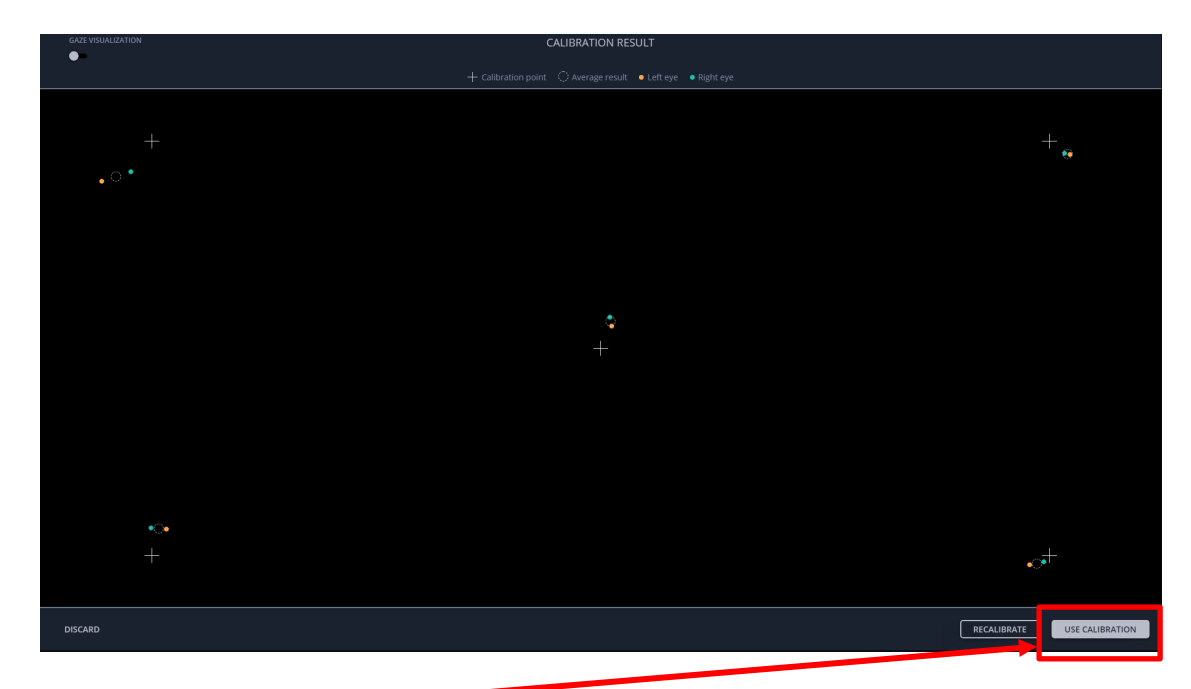

- 8- Haga clic en USE CALIBRATION.
- 9- Salga de la aplicación Tobii y abra EyeDetect.
- 10- Sincronice la estación. Ahora su nuevo Tobii 5L Rastreador de Ojos está listo.

**Converus, Inc.** 610 S. 850 E., Ste #4 Lehi, UT, 84043 USA

+1 801-331-8840 www.converus.com